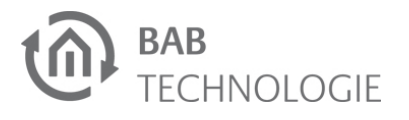

# **APP**MODULE KURZANLEITUNG

(STAND 03.2019)

Artikel-Nr. 10491 / 10495 / 13501

### Werkseinstellungen:

Standard IP: 192.168.1.224 Benutzername: admin Passwort: admin

### **BAB TECHNOLOGIE GmbH**

Hörder Burgstraße D - 44263 Dortmund

Telefon: +49 (0) 231/ 476 425-30 Telefax: +49 (0) 231/476 425-59

info@bab-tec.de www.bab-tec.de

Made in Germany

### SICHERHEITS-HINWEISE

Einbau und Montage elektrischer Geräte dürfen nur durch Elektrofachkräfte erfolgen. Dabei sind die geltenden Unfallverhütungsvorschriften zu beachten.

- Für die Inbetriebnahme sind Kenntnisse der Netzwerktechnik erforderlich.
- Die verdrosselte Busspannung darf nicht als Betriebsspannung 12–32 V DC verwendet werden.
- Der APP MODULE Registration Key befindet sich auf einem Aufkleber auf der Rückseite des Gerätes und in dieser Anleitung (s. o.). Diesen Key bitte sorgfältig aufbewahren. Er ist für die Registrierung im BAB APP MARKET notwendig.
- Das Gerät darf nur mit der angegebenen Betriebsspannung betrieben werden. Das Anlegen einer höheren Betriebsspannung führt ggf. zu Schäden am Gerät.
- Wird das Gerät mit dem Internet verbunden, beachten Sie bitte die gängigen Sicherheitsmaßnahmen zum Schutz vor unberechtigten Zugriff (Firewall Regeln, Passwörter etc.).

Bei Nichtbeachtung der Anleitung können Schäden am Gerät, Brand oder andere Gefahren entstehen. Die Kurzanleitung ist Bestandteil des Produkts und muss beim Endanwender verbleiben.

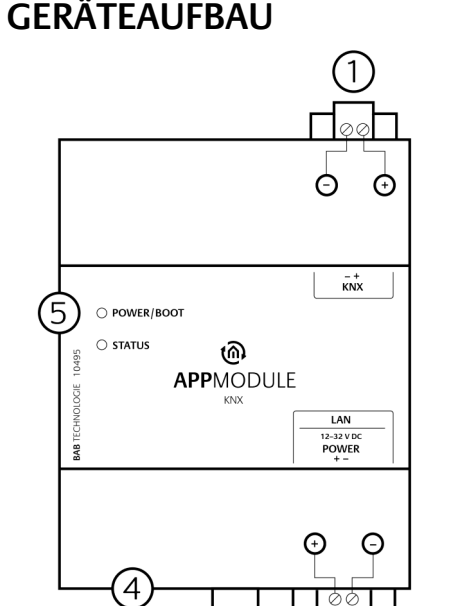

#### Abbildung 1: Anschlussbild

(2)

- Busanschlussklemme KNX/TP *(für Typ 10495)* | SMA-Buchse für EnOcean 1) Antenne *(für Typ 13501)*
- Anschlussklemme für Spannungsver 2) sorgung
- 3) 4) RJ45 Anschluss für Ethernet LAN
- USB-Port für ETS Inside Lizenz Dongle
- Signal-LEDs 5)

### INFORMATIONEN FÜR ELEKTRO-FACHKRÄFTE

### Gerät montieren

- Das Gerät auf die Hutschiene nach DIN EN 60715 aufschnappen.
- Gerät erwärmt sich im Betrieb. Maximale Umgebungstemperatur beachten. Für ausreichende Wärmeableitung sorgen.

### Gerät anschließen (Abbildung1)

- Für KNX: Busleitung an die Busanschlussklemme (1) anschließen.
- Für EnOcean: Antenne mit SMA-Buchse für EnOcean-Antenne (1) verbinden.
- Spannungsversorgung an die Schraubklemmen (2) entsprechend der Kennzeichnung anschließen (Leistungsaufnahme beachten).
- Netzwerkleitung (LAN) in die RJ45-Buchse (3) einstecken.

### Inbetriebnahme

- Versorgungsspannung einschalten. Anzeige der Status LED's beachten.
- Für KNX: Busspannung einschalten. Die Programmierung der BCU geschieht nicht über eine ETS-Applikation, sondern über das Webinterface

 Für EnOcean: Antenne montieren und für ausreichend Empfang sorgen.

### BETRIEBSZUSTANDS-ANZEIGE

Das APPMODULE hat zwei Duo-LEDs ("Power/Boot" und "Status"). Eine Duo-LED besitzt jeweils eine grüne und eine rote LED.

### **POWER / BOOT LED**

| LED Anzeige        | Status                                                                             |
|--------------------|------------------------------------------------------------------------------------|
| AUS                | Das Gerät ist nicht<br>betriebsbereit. Es<br>liegt keine Betriebs-<br>spannung an. |
| GRÜN               | Das Gerät ist be-<br>triebsbereit.                                                 |
| orange<br>Blinkend | Das Gerät befindet<br>sich in der Bootpha-<br>se.                                  |

### STATUS-LED

| LED Anzeige      | Status                                                                                                    |
|------------------|----------------------------------------------------------------------------------------------------|
| AUS              | Das Gerät befindet<br>sich in der Bootpha-<br>se.                                                                                              |
| grün<br>Blinkend | Das Gerät ist gestar-<br>tet, die LED simuliert<br>einen "Heartbeat".<br>Blink-Frequenz steigt<br>in Abhängigkeit der<br>Geräte-Auslastung an. |
| rot<br>Blinkend  | Es findet Kommunika-<br>tion per KNX/<br>EnOcean statt.                                                                                        |

Das APPMODULE braucht ca. 2 Minuten zum Starten.

### ZUGRIFF HERSTELLEN

#### Netzwerkeinstellungen Ihres Computers temporär anpassen (Windows):

- Klicken Sie "Start"-Button --> "Systemsteuerung" --> "Netzwerk"
- Wählen Sie "Netzwerkverbindung", dann "LAN -Verbindung"
- Klicken Sie auf "Eigenschaften":
- Wählen Sie "Internetprotokoll Version 4 (TCP/IPv4)" und klicken nochmals auf "Eigenschaften".
- Bewahren Sie die vorhandenen Netzwerkeinstellungen auf (Notiz, Screenshot). In unserem Beispiel referenzieren wir die 192.168.178.xx.
- Ändern Sie jetzt die IP-Adressen Ein-٠ stellungen (IP-Adresse und Subnetzmaske) um in den IP-Adressbereich des APPMODULE zu wechseln:

Beispiel für eine gültige Konfiguration bei Werkseinstellungen: Freie IP-Adresse für PC: 192.168.1.100 Subnetzmaske: 255.255.255.0

Bestätigen Sie Ihre Eingabe mit "OK".

Jetzt können die IP-Adresseneinstellungen des APPMODULE in den IP-Adressbereich geändert werden, in dem das APPMODULE betrieben werden soll.

### WEBINTERFACE AUFRUFEN

Das APPMODULE wird über ein Webinterface konfiguriert, so dass eine Konfiguration über einen Webbrowser stattfinden kann

Um das Webinterface aufzurufen gehen Sie wie folgt vor:

- Öffnen Sie einen Browser und geben die IP-Adresse des **APP**MODULE (192.168.1.224) in die Adresszeile
- Sie erreichen die APPMODULE Start-٠ seite. "Anmelden" schaltet die Konfiguration frei. "Informationen" bietet Systeminformationen.

Anmeldedaten bei Werkseinstellung: Benutzername: admin Passwort: admin

#### Bitte beachten Sie, dass bei Verlust des Passwortes das Gerät aus Sicherheitsgründen nicht zurückgesetzt werden kann.

- Melden Sie sich mit den Benutzerdaten am Webinterface an: "Anmelden".
- Sie erhalten dann zusätzlich Zugriff auf die "Konfiguration".
- Um zurück zum Hauptmenü zukehren, genügt ein Klick auf Start.

#### Netzwerkeinstellungen des APP MODULE anpassen

Folgende Einstellungen sind verfügbar: DHCP

nem DHCP-Server automatisch bezogen.

### IP-Adresse / Subnetzmaske / Gateway

#### **Beispiel Konfiguration:**

IP-Ådresse: 192.168.178.224 255.255.255.0 Subnetz: 192.168.178.1 Gateway:

Ohne einen korrekten Gateway-Eintrag, kann das Gerät nicht mit dem Internet kommunizieren.

### **DNS Server**

Dienst zur Namensauflösung. In kleinen Netzwerken meist durch den Router (Gateway) zur Verfügung gestellt.

### Ohne gültigen DNS Eintrag funktionieren Internetbasierte Dienste nicht

#### **NTP Server**

ren. NTP Server Liste: z.B. http:// www.pool.ntp.org/zone/europe Klicken Sie auf "Konfiguration speichern". Gerät wird neu gestartet.

#### Gqf. jetzt wieder die alte IP-Adresse des Computers anpassen.

Gerät im Netzwerk suchen Mit Hilfe des BAB STARTER können Sie Geräte im Netzwerk suchen: http://www.bab-tec.de/starter

### DOKUMENTATION **AUFRUFEN**

Weiterführende Informationen finden Sie auf der Startseite des Gerätes, unter "Dokumentation".

### **HINWEISE ZUR** BROWSERNUTZUNG

Für den Zugriff auf das Webinterface nutzen Sie bitte: Google Chrome  $\Rightarrow$ 

- $\Rightarrow$ Mozilla Firefox
- $\Rightarrow$ Apple Safari
- FIRMWARE UPDATES

# Über Firmware Updates für das

APPMODULE informieren wir Sie über unsere Webseite und unseren Newsletter.

- Klicken Sie auf "Konfiguration".
- Öffnen Sie das Menü "Netzwerk".

Netzwerkeinstellungen werden von ei-

Statische IP-Adressvergabe bestehend aus IP-Adresse, Subnetzmaske und Gateway

Dienst um die Systemzeit zu synchronisie-

# **TECHNISCHE DATEN**

- Betriebsspannung: 12–32 V DC
- Maximale Leistungsaufnahme bei 12 V DC: 300 mA
- bei 24 V DC: 150 mA
- Typischer Verbrauch: <= 5 W
- Anschluss: Spannungsversorgung über Schraubsteckklemme bis 3,3mm<sup>2</sup>.
- Anschluss: KNX Bus über Schraubsteckklemme bis 1,5mm<sup>2</sup>.
- Umgebungstemperatur: -5 bis +35°C

### Mechanische Daten

- Montage: REG-Gehäuse 4 TE
- Maße (B x H x T) in mm: 72 x 90 x 63
- Gehäuse: Kunststoff
- Schutzart: IP20 (nach EN 60529)

### **EnOcean-Spezifikationen:**

- Betriebsfrequenz: 868,3 MHz
- Reichweite: 300m im Freifeld / 30 m im Gebäude (Baumaterial abhängig)
- Eingangsobjekte: Beliebig viele ٠
- Ausgangsobjekte: 128
- Externe Antenne: 2,50 m Kabel, Magnetfuß und SMA Stecker

Repeater Funktion.

## ALLGEMEINE HINWEISE

### Verwendete Portnummern

Für das Webinterface und Verbindungen werden folgende Ports verwendet:

- TCP Port 80 (http)
- TCP Port 36 (ssh)
- TCP Port 3671 (ETS)

### Einrichtung des ETS Inside Servers

Beschreibung zur Lizensierung und Konfiguration finden Sie in der Gerätedokumentation.

### GEWÄHRLEISTUNG

Technische und formale Änderungen am Produkt, soweit sie dem technischen Fortschritt dienen, behalten wir uns vor. Wir leisten Gewähr im Rahmen der gesetzlichen Bestimmungen.

Falls Sie sich nicht sicher sind, ob ein Defekt des Gerätes vorliegt, setzen Sie sich bitte mit unserem Support in Verbindung:

- +49 (0) 231 / 476 425 30 oder
- service@bab-tec.de.

Defekte Geräte bitte nur zusammen mitunseren RMA Formular einsenden. Fordern Sie dieses unter der obengenannten Kontaktdaten an.

Bitte beachten Sie, dass wir unfreie Sendungen oder Sendungen ohne RMA-Formular nicht annehmen können!

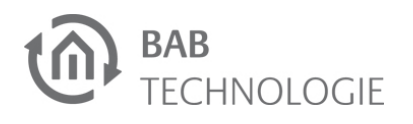

# **APP**MODULE **Quick Reference** Guide

(Status: 06th April 2017)

Item no. 10491 / 10495 / 13501

#### FACTORY DEFAULTS 192.168.1.224

Default IP: User name: Password:

**BAB TECHNOLOGIE GmbH** 

Hörder Burgstraße D - 44263 Dortmund

Phone: +49 (0) 231/ 476 425-30 Fax: +49 (0) 231/ 476 425-59

admin

admin

info@bab-tec.de www.bab-tec.de

Made in Germany

### SAFETY INFORMATION

Electronic devices may be mounted and assembled by qualified electricians only. The applicable accident prevention regulations shall be observed.

- Network technology skills are required for the initial operation.
- The choked bus voltage must not be used as operating voltage 12-32 V DC.
- The APP MODULE Registration Key is located on a sticker on the back side of the device and in this quick reference (see below). Please keep this key carefully. It is necessary for registration in the APP MARKET.
- The device may only be operated with the specified operating voltage. Applying a higher operating voltage may result in damage to the device.
- If the device is connected to the Internet, please observe the common safety measures in order to protect it from unauthorized access (firewall rules, passwords etc.).

Failure to observe these instructions can result in damage to the device, fire or other dangers. The guick reference guide is part of the product and must remain with the end user.

# **DEVICE STRUCTURE**

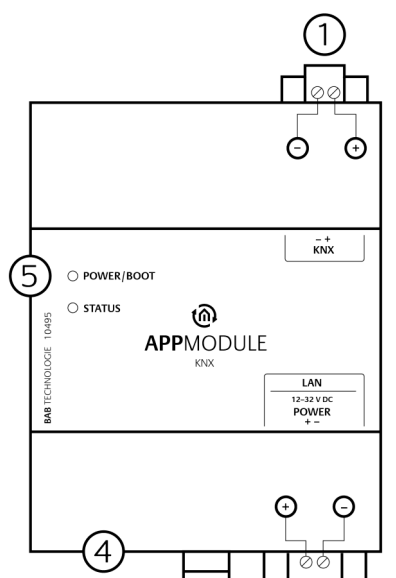

### Figure 1: circuit diagram

(2)

- Bus connecting terminal KNX/EIB *(type 10491)* | SMA female connect-1) or for EnOcean antenna (type 13501)
- 2) Connecting terminal for voltage sup-
- RJ-45 connector for Ethernet LAN 3 USB port for ETS Inside license dongle

4 5 Signal LEDs

### INFORMATION FOR QUALIFIED **ELECTRICIANS**

### Mounting of the device

- Snap the device onto the mounting rail according to DIN EN 60715.
- The device heats up in operation. Please observe the maximum ambient temperature and provide sufficient heat dissipation.

### Connection of the device (figure 1)

- For KNX: Connect bus line with the bus connecting terminal (1).
- For EnOcean: Connect antenna for SMA female connector for EnOcean antenna (1).
- Connect voltage supply with the screw-type terminal (2) according to label (observe power consumption and polarity).
- Plug network line (LAN) in the RJ45 ٠ female connector (3).

### Final preparations

- Switch on the power supply. Check the status LEDs.
- For KNX: Switch on bus voltage. The BCU is not programmed via an ETS application, but via the web interface.
- For EnOcean: Mount antenna and ensure sufficient reception.

### **OPERATING STATUS** INDICATION

The APPMODULE has two Duo LEDs ("Power/Boot" and "Status"). Each Duo LED has a green and a red LED.

### POWER / BOOT LED

| LED display        | Status                                                                                |
|--------------------|---------------------------------------------------------------------------------------|
| OFF                | The device is not ready<br>for operation. No oper-<br>ating voltage is sup-<br>plied. |
| GREEN              | The device is ready for operation.                                                    |
| FLASHING<br>ORANGE | The device is booting.                                                                |

### STATUS LED

| LED display       | Status                                                                                                    |
|-------------------|----------------------------------------------------------------------------------------------------|
| OFF               | The device is booting.                                                                                                    |
| FLASHING<br>GREEN | The device has been<br>started; the LED simu-<br>lates a "heartbeat".<br>The flashing frequency<br>increases depending<br>on the device utilisa-<br>tion. |
| FLASHING RED      | Communication takes place via KNX/                                                                                                    |

It takes approx. 2 minutes to start the APPMODULE.

### ESTABLISHING CONNECTION

### Adjusting the network settings of your computer (Windows):

- Click "Start Button" --> "Control Pan-• el" --> "Network".
- Select "Network Connection", then "LAN Connection".
- Click on "Properties". •
- Select "Internet protocol Version 4 • (TCP/IPv4)" and click "Properties" again.
- Note the current IP address settings ٠ (make a note or a screenshot). In our example, we refer to the 192.168.178.xx.
- Now change the IP address settings (IP address and subnet mask) to the IP address range of the APPMÓDULE.

Example of a valid configuration for the factory settings of the **APP**MODULE: Free IP-Address for PC: 192.168.1.100 Sub netmask: 255.255.255.0

• Confirm your input with "OK".

Now the IP address settings of the APPMODULE can be changed to the IP address range in which the APPMODULE is to be operated.

### **RETRIEVE THE WEB** INTERFACE

The APPMODULE is configured via its web interface, so it can be configured using a web browser.

In order to access the web interface, please proceed as described below:

- Open a browser and enter the IP address of the **APP**MODULE (192.168.1.224) into the address line
- You will reach the APPMODULE start page. The "Log In" unlocks the "Configuration" functions whereas "Information" shows general system information.

For factory settings, the login data is as follows: User name: admin Password: admin

### Please note that if the password is lost, the device cannot be reset for safety reasons.

- You can then also access the ٠ "Configuration" menu item.
- on the header graphic.

#### Adjusting the network configuration of the APP MODULE

- Click on "Configuration".
- Open the "Network" menu.

The following settings are available: DHCP

Automatically obtains the network settings. A DHCP server must be available in the local network.

### IP-Address / Subnet mask / Gateway

Static IP address configuration consists of the IP address, subnet mask and gateway.

Example Configuration: IP-Address: 192.168.178.224 Subnet mask: 255.255.255.0 Gateway: 192.168.178.1

Without a correct gateway entry, the device will not be able to communicate with the Internet.

### **DNS Server**

DNS is the abbreviation for Domain Name System. The DNS server converts Internet addresses IP addresses.

#### Without a valid DNS entry, Internet based services will not work.

### **NTP Server**

NTP is a free service for synchronising the system time of Internet-compatible devices. NTP Server List: e.g. http:// www.pool.ntp.org/zone/europe Click on *"Save Configuration"* to apply the settings to the device.

# If necessary, adjust the previous IP ad-dress of the computer again.

Locate the device in the network Using BAB STARTER, you can search for devices in the local networks: http://www.bab-tec.de/starter/en

### **RETRIEVE THE** DOCUMENTATION

For more information, see the link "Documentation", which can be found on the start page of the device.

### NOTES FOR BROWSER USE

For access to the web interface, please use one of the following browsers:  $\Rightarrow$ Google Chrome

 $\Rightarrow$ 

 $\Rightarrow$ Mozilla Firefox

Apple Safari

# FIRMWARE UPDATES

We inform you about new firmware for the APPMODULE in our newsletter or on our homepage.

# To return to the main menu, just click

# **TECHNICAL DATA**

- Operating voltage: 12–32 V DC
- Maximal power consumption: bei 12 V DC: 300 mA bei 24 V DC: 150 mA
- Typical power consumption: <= 5 W
- Connection: Power supply via screwtype terminal up to 3.3 mm<sup>2</sup>
- Connection: KNX via screw-type terminal up to 1.5 mm<sup>2</sup>
- Ambient temperature:-5 to +35 °C

### **MECHANICAL DATA**

- Assembly: Modular device (REG) housina 4 MŴ
- Dimensions (W x H x D) in mm: 72 x 90 x 63
- Housing: Plastic •
- Degree of protection: IP20 (according to ĔN 60529)

### **ENOCEAN SPECIFICATION**

- Operating frequency: 868.3 MHz
- Range: 300 m in an open field / 30 m in buildings (varies depending on building material)
- Input objects: unlimited
- Output objects: 128
- External antenna: 2.50 m cable, magnetic base and SMA connector

## **GENERAL INFORMATIONS**

### Port numbers used

The following ports are used for the web interface and communication:

- TCP Port 80 (http)
- TCP Port 36 (ssh)
- TCP Port 3671 (ETS)

### Setting up the ETS Inside Server

You will find a description of licensing and configuration in the device documentation.

### WARRANTY

We reserve the right to make technical and formal changes to our product in the interest of technical progress. We provide a warranty in accordance with the statutory requirements.

If you are not sure whether your device is damaged, please contact our support:

- +49 (0) 231 / 476 425 30 or
- service@bab-tec.de.

Please request a RMA form before you send the damaged device.

Please observe that we cannot accept unpaid deliveries or deliveries without RMA form!